# **Enrolling In Benefits**

Overview

### OPEN ENROLLMENT

November 1, 2023 - November 30, 2023

This Benefits Guide provides an overview of your benefit options and additional information to help you make your enrollment decisions. The 2024 Open Enrollment is offered to employees enrolled in the Cleveland Metropolitan School District Employee Benefit Plans. While everyone is encouraged to take this once a year opportunity to review their annual elections, please note the specific instructions below.

#### IMPORTANT:

- Flexible Spending Account (FSA) enrollment elections do NOT automatically renew and must be RESELECTED for 2024.
- If you previously opted-out of benefits, you must opt-out every year to receive the opt-out payment.
- If you are currently enrolled in the medical, drug, dental, vision or life insurance plans, and are satisfied with your current benefit coverage you do NOT need to take any action regarding those plan elections.
- If you wish to make any changes in your coverage or plan elections, you must login and make the change.

### ENROLL: MAKING YOUR ELECTIONS YOU MUST USE WORKDAY TO ENROLL OR MAKE BENEFIT CHANGES

Notifications and instructions for Open Enrollment are sent through the Workday Inbox. You can access the 2024 Open Enrollment, which provides detailed information about the medical, drug, dental, vision, flexible spending accounts (FSA), and life insurance options that are available to you.

#### SPOUSAL SURCHARGES

If an employee enrolls his/her spouse in the District's health insurance program and that spouse is eligible to participate in a group health insurance sponsored by his/her employer or retirement plan, the bargaining members will pay an additional monthly premium contribution for family coverage. However, upon the spouse's enrollment in his/her employer's healthcare plan or retirement plan, the additional contribution will not apply if that plan will provide primary coverage for the spouse and the District's plan will provide secondary coverage.

identified on the premium rate page.

### **ACTION ALERT:**

Choose your benefits wisely! After the enrollment deadline, benefit elections cannot be changed or canceled until the next enrollment period unless a qualifying event occurs.

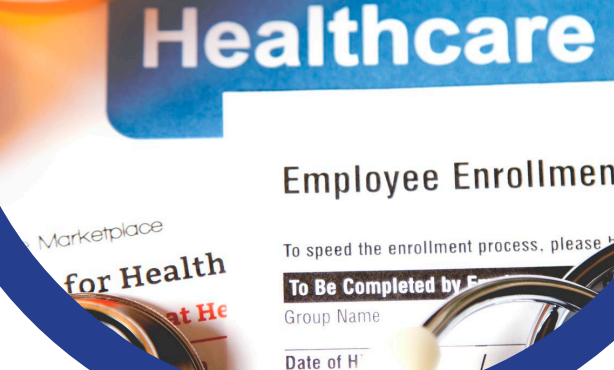

# How to Access Workday Mobile App to Make Your Elelctions

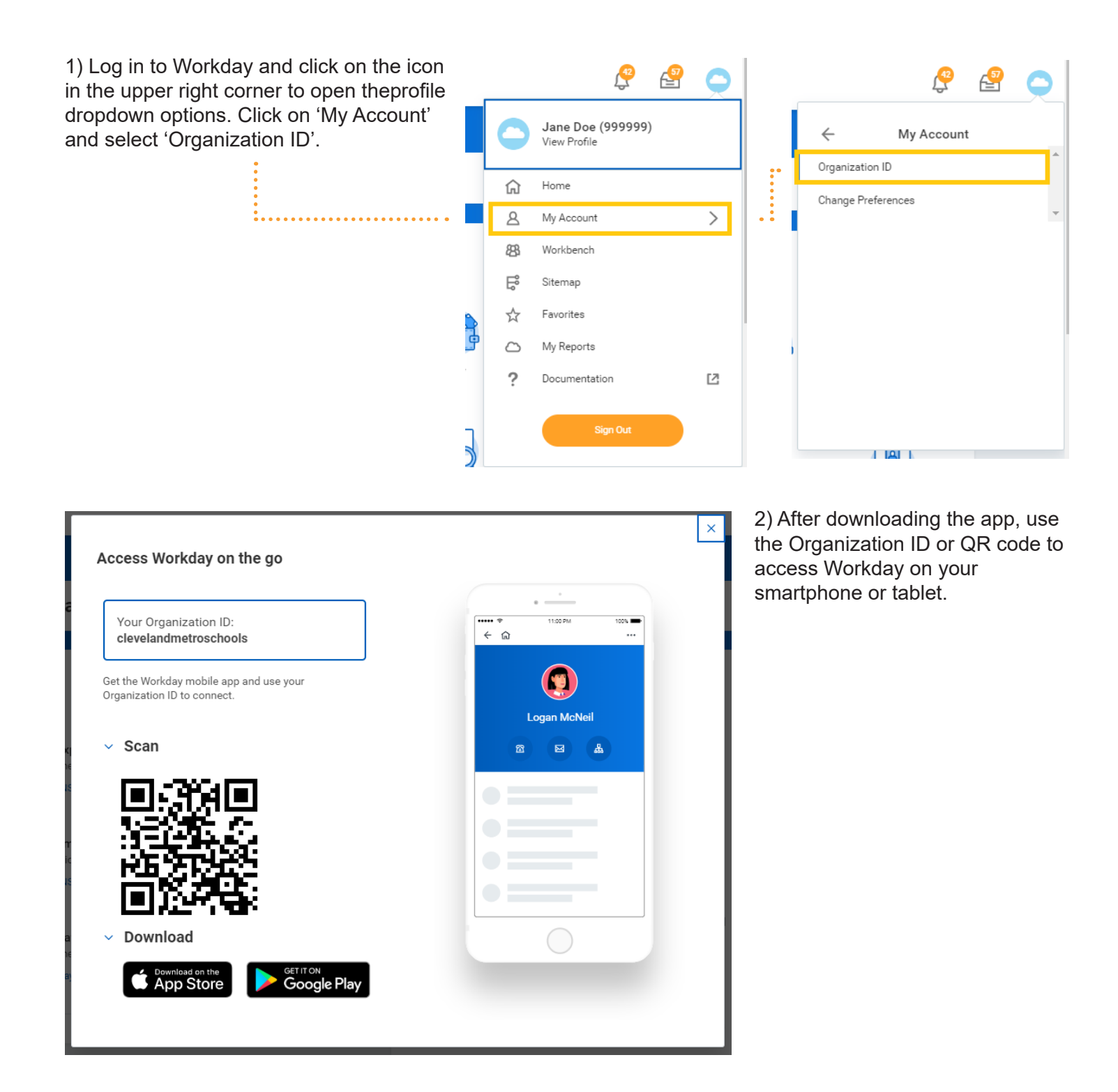

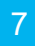

# **Making Your Elections**

How to Begin

Use Workday on an internet enabled device, computer or app to view/enroll/change/add/delete/opt-out. You can enroll at home, work, or through any other internet enabled computer. The system is available 24 hours per day, 7 days per week **November 1, 2023-November 30, 2023**.

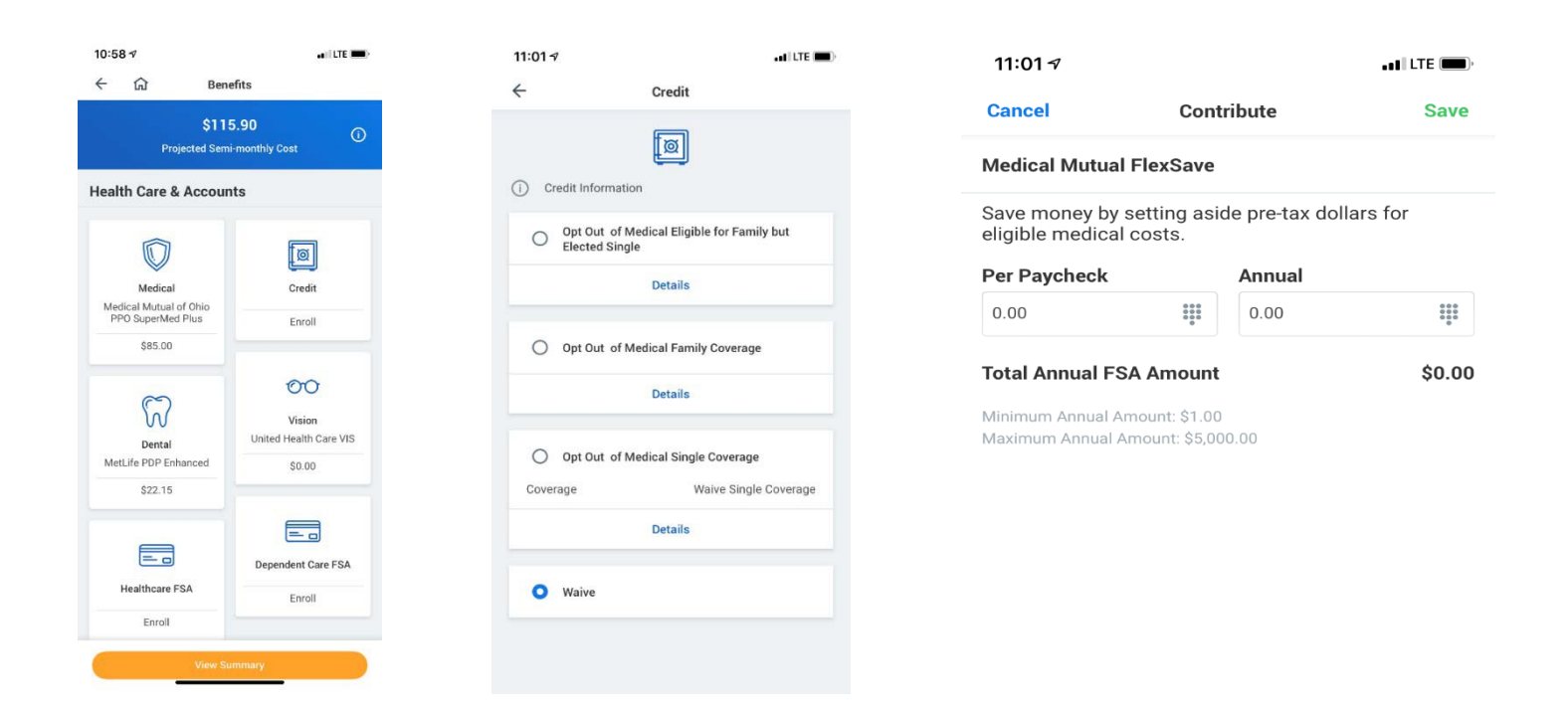

- Make changes or updates to benefits plans directly from your phone!
- · Easy access to Opt-Out options and FSA enrollments.

## **Opt-out Information**

You **MUST USE WORKDAY** to enroll and ELECT "Credit-Opt-Out" in the medical coverage option each year to qualify for the Health Care Waiver.

- You MUST submit proof of other medical coverage (coverage not provided by the Cleveland Metropolitan School District)
- Opt-Out payments will be included in the second paychecks in April and October 2023.
- If you wish to waive coverage for your eligible family members and elect single coverage for yourself, you must list your eligible dependents in the dependents section. Please see example below.

How to Opt-Out:

1) Click on the Opt-out Credit option in the enrollment event.

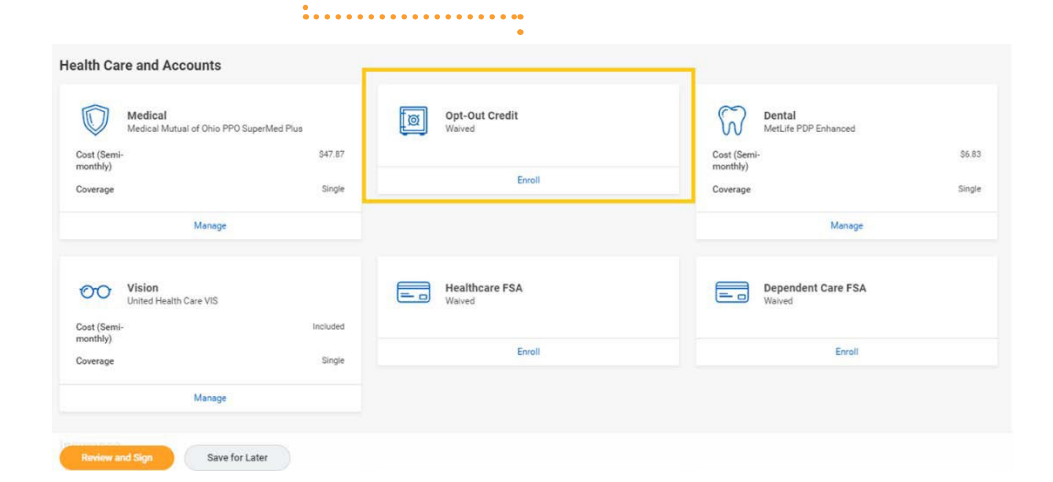

2) Click 'Select' on the plan you wish to elect and then 'Confirm and Continue'.

#### **Plans Available**

1 ...

Select a plan or Waive to opt out of Opt-Out Credit. The displayed cost of waived plans assumes coverage for Single. Workday displays the cost for a waived plan only if it offers Single coverage.

| litems                                 |                                                              |
|----------------------------------------|--------------------------------------------------------------|
| *Selection                             | Benefit Plan                                                 |
| Select<br>Waive                        | Opt Out of Medical Eligible for Family but Elected<br>Single |
| <ul><li>Select</li><li>Waive</li></ul> | Opt Out of Medical Family Coverage                           |
| <ul><li>Select</li><li>Waive</li></ul> | Opt Out of Medical Single Coverage                           |
| 4                                      |                                                              |

Confirm and Continue Cancel

3) Select the coverage type from the drop down menu and ••• click 'Save'.

Please note, at least one dependent is required for the Family or Eligible for Family options.

#### Dependents

.

| Coverage         | ★ X Eligible for Family but<br>Elected Single | ··· :=                 |                                                                                                    |  |
|------------------|-----------------------------------------------|------------------------|----------------------------------------------------------------------------------------------------|--|
| Add N            | New Dependent                                 |                        |                                                                                                    |  |
|                  |                                               |                        |                                                                                                    |  |
| 1 item           |                                               |                        | Ŧ                                                                                                    |  |
| 1 item<br>Select | Dependent                                     | Relationship           | 고<br>Date of Birth                                                                                                    |  |
| 1 item<br>Select | Dependent<br>John Smith                       | Relationship<br>Spouse | The set of Birth   10/21/1987                                                                                                    |  |
| 1 item<br>Select | Dependent<br>John Smith                       | Relationship<br>Spouse | The second second sec |  |

| <br>enengent oonal o | urity Numbers 1 nem |  |
|----------------------|---------------------|--|
| Cours                | Cancel              |  |

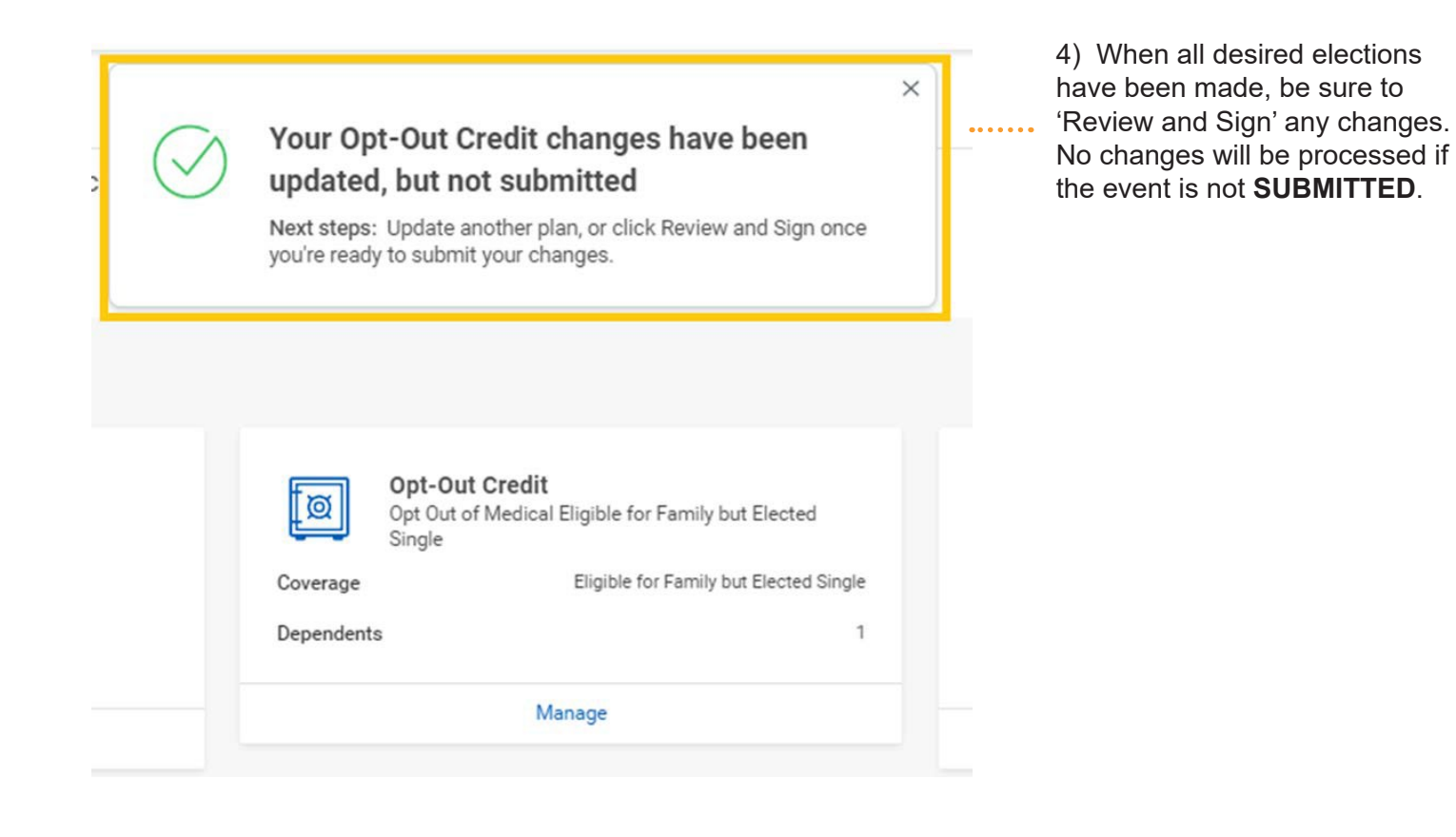

# **Submitting Your Elections**

A confirmation statement can be viewed, saved or printed once the event has been submitted.

NOTE: If two married employees both work for the District, neither employee can opt-out of coverage and receive the Health Care Waiver. Opt-Out guidelines may vary per union agreement. Refer to your labor agreement for specific Opt-Out guidelines.

| Submitted                                                                              |                                                          |  |
|----------------------------------------------------------------------------------------|----------------------------------------------------------|--|
| Submitted                                                                              |                                                          |  |
| You've submitted your elections.                                                       |                                                          |  |
| All enrollments must be submitted by Novembe                                           |                                                          |  |
| If you are submitting these changes before Nov                                         |                                                          |  |
| *Please note: the date of 12/15/2021 listed bel<br>**REMINDER: All changes are effecti |                                                          |  |
| For any questions or issues,<br>All enrollments for the 2022                           | please email <mark>Benefr</mark><br>calendar year are ca |  |
| Important Dates:                                                                       |                                                          |  |
| Benefits go into effect                                                                | 12/15/2021                                               |  |

Final day to update benefits 11/30/2021

View 2021 Benefits Statement

11

# **After You Have Enrolled**

A confirmation statement will be displayed to verify your benefit elections. Please print a copy for your records.

### ASSISTANCE

If you need help or have questions email benefits@clevelandmetroschools.org

## MAKING CHANGES DURING THE YEAR

If you experience a qualifying event and need to make changes to your benefits during the year, please follow the instructions below.

- Log into Workday
- Click on Benefits App
- Under "Change", choose Benefits
- Select your Benefit Event Type
- Enter your Benefit Event Date (example: date of birth of newborn, date of marriage, etc.)
- Be sure to attach a supporting document or the event WILL NOT be processed (example: proof of birth letter, marriage certificate, etc.)
- Click "Submit" at the bottom of the screen and you will be prompted to make your enrollment selections.
- Once the event is completed and submitted, it will be sent to Benefits for approval. If anything is missing, the event will be sent back to you with the option to make the necessary changes.

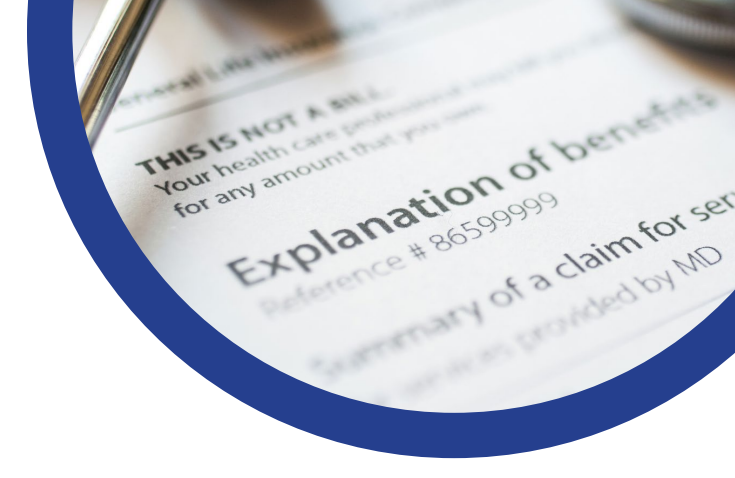